## Инструкция по установке «Система генерации коммерческого предложения страховых продуктов страхования жизни»

#### Оглавление

| 1 Введение                                                   | 2 |
|--------------------------------------------------------------|---|
| 2 Системные требования                                       | 2 |
| 2.1 Серверное программное обеспечение                        | 2 |
| 2.2 Аппаратные характеристики серверов                       | 2 |
| 3 Обзор процесса установки                                   | 3 |
| 4 Установка                                                  | 3 |
| 4.1 Установка и запуск главного модуля                       | 3 |
| 4.2 Установка и запуск модуля управления БД                  | 4 |
| 4.2.1 Копирование тестовой Базы данных PostgreSQL            | 4 |
| 4.2.2 Запуск программы                                       | 5 |
| 4.2.3 Внесение информации о тестовой базе данных в программу | 5 |
| 5 Контактная информация производителя программного продукта  | 6 |
| 5.1 Юридическая информация                                   | 6 |
| 5.2 Контактная информация службы технической поддержки       | 7 |

## 1 Введение

Настоящее руководство описывает процесс установки ПО «Система генерации коммерческого предложения страховых продуктов страхования жизни».

## 2 Системные требования

#### 2.1 Серверное программное обеспечение

Развертывание «Система генерации коммерческого предложения страховых продуктов страхования жизни» возможно на Windows и Window Server.

Минимально необходимые версии операционных систем:

- Windows 7 и выше
- Windows Server 2008 R2 и выше

#### 2.2 Аппаратные характеристики серверов

«Система генерации коммерческого предложения страховых продуктов страхования жизни» рекомендует использование следующих ресурсов:

- Сервер приложений: 2-core CPU, 2 Гбайт ОЗУ, 10 Гбайт дискового пространства.
- Сервер БД: 2-4-соге CPU, 8-16 Гбайт ОЗУ, не менее 10 Гбайт дискового пространства (в зависимости от объема данных).

### 3 Обзор процесса установки

«Система генерации коммерческого предложения страховых продуктов страхования жизни» устанавливается путем разархивирования загруженного архива дистрибутива с дальнейшей настройкой каждого модуля по отдельности. Так же потребуется предустановленная СУБД PostgreSQL(версии 9.3+).

Для возможности работы потребуется скопировать шаблон базы данных (с тестовыми данными) на имеющуюся(пустую) базу данных PostgreSQL.

## 4 Установка

#### 4.1 Установка и запуск главного модуля

Для начала эксплуатации программы необходимо загрузить дистрибутив по предоставленной ссылке и распаковать загруженный архив в удобное для Вас место. Для запуска программы необходимо запустить исполняемый файл **ADM-CP-Desktop.exe** из папки Система генерации коммерческого предложения страховых продуктов страхования жизни - Главный модуль

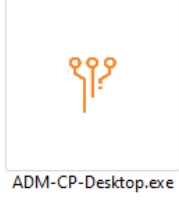

При запуске программы, так же запускается сервер API по локальному адресу указанных в Параметрах Host на странице настроек (по умолчанию http://localhost:5000). Никаких дополнительных настроек перед запуском не потребуется.

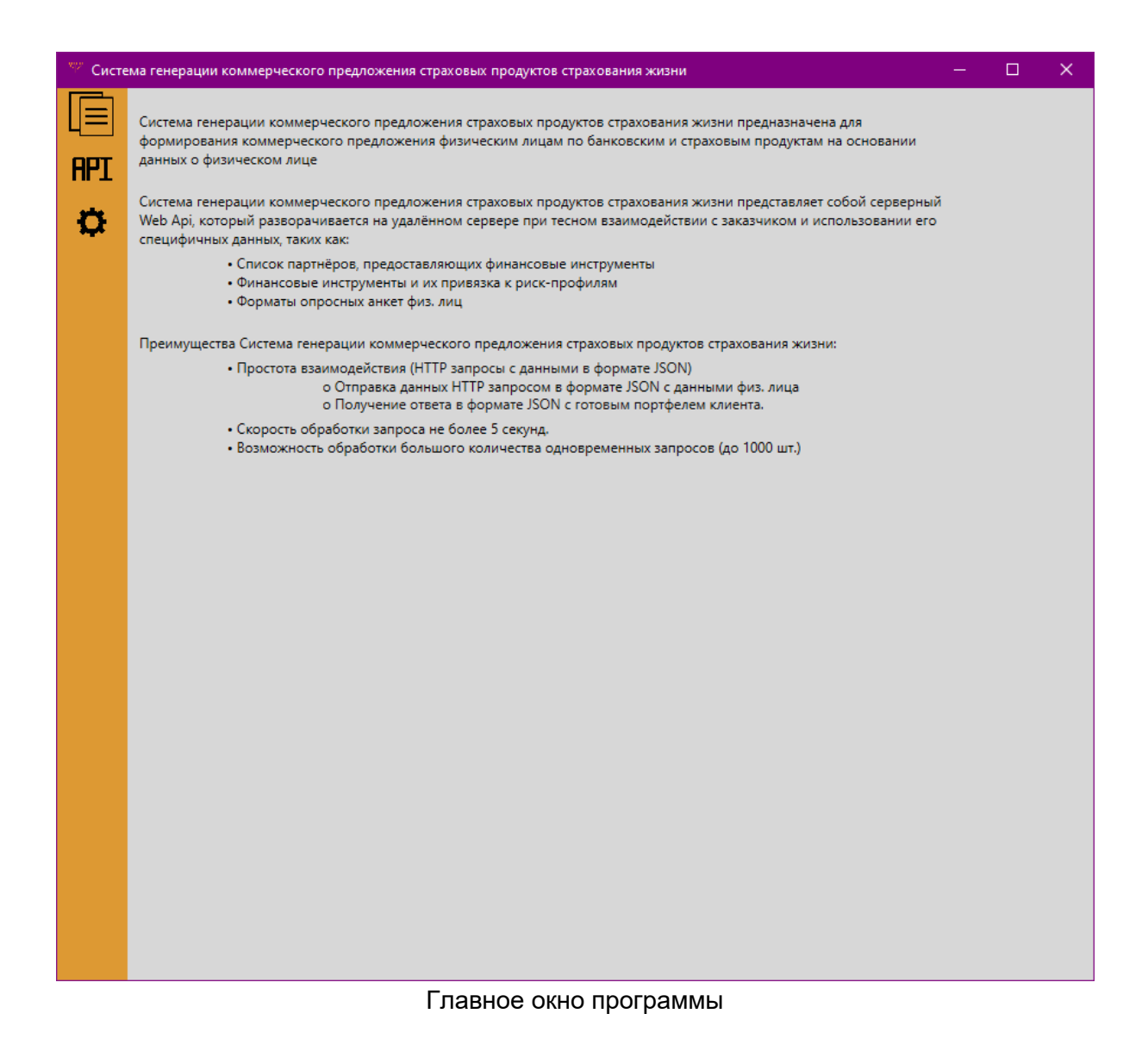

#### 4.2 Установка и запуск модуля управления БД

Перед запуском программы требуется установить PostgreSQL версии старше 9.3 для Windows x86-64(<u>https://www.postgresql.org/download/windows/</u>, распространяемой под лицензией **PostgreSQL License**) на систему следуя инструкции по установке (для демонстрационной версии требуется установить и скопировать данные из базы данных database.sql из папки Система генерации коммерческого предложения страховых продуктов страхования жизни - Управление БД в новую базу данных.

#### 4.2.1 Копирование тестовой Базы данных PostgreSQL

Создайте новую пустую базу данных, потребуется выполнить следующие консольные команды:

psql -U {Имя пользователя} -d {Название созданной БД} -f database.sql

#### C:\Program Files\PostgreSQL\10\bin>psql -U username -d new\_db -f database.sql

#### 4.2.2 Запуск программы

Для запуска программы необходимо запустить исполняемый файл ADM-Storage-Desktop.exe.

АDM-Storace-Deskton.exe При запуске программы, не запускается сервер API. Чтобы проверить работу API следует нажать кнопку «Запустить сервер» на главном окне программы, после чего API запустить по локальному адресу указанных в Параметрах Host в окне программы (по умолчанию <u>http://localhost:5003</u>).

#### 4.2.3 Внесение информации о тестовой базе данных в программу

Для внесения информации о созданной Базе данных в программу потребуется в paзделе AppSettings в строке ConnectionString ввести данные рабочей базы данных в следующем формате:

User ID={имя пользователя};Password={пароль от БД};Host={имя xocta};Port={номер порта};Database={имя БД}

| 🦇 Система генерации коммерческ | кого предложения страховых продуктов страхования жизни — 🛛 🗙                                    |
|--------------------------------|-------------------------------------------------------------------------------------------------|
| Запустить сервер               | AppSettings                                                                                     |
|                                | Api Key DevApiKey                                                                               |
| Остановить сервер              | Connection User ID=postgres;Password=1101;Host=localhost;Port=5432;Database=database;<br>String |
| Перезагрузить сервер           | Текущие настройки User ID=postgres;Password=1101;Host=localhost;Port=5432;Database=database     |
|                                | Сохранить настройки БД                                                                          |
|                                | Настройка SSL                                                                                   |
|                                | Path                                                                                            |
|                                | Password                                                                                        |
|                                | Текущие настройки                                                                               |
|                                | Сохранить настройки SSL                                                                         |
|                                | Параметры Host(local(HTTP,HTTPS)) Переключить на другой тип                                     |
|                                | Http://localhost:5000                                                                           |
|                                | Https                                                                                           |
|                                | Текущие настройки http://localhost:5000                                                         |
|                                | Сохранить настройки хоста                                                                       |
| > Сервер отключен              |                                                                                                 |

Главное окно программы

# 5 Контактная информация производителя программного продукта

#### 5.1 Юридическая информация

Информация о юридическом лице компании:

- Название компании: ООО "АДМ СЕРВИС"
- Юр. адрес: 108811, МОСКВА ГОРОД, КИЛОМЕТР КИЕВСКОЕ ШОССЕ 22-Й (П МОСКОВСКИЙ), ДОМОВЛАД 4, СТРОЕНИЕ 5, ЭТ 6 БЛ Е ОФ 630Е
- **OFPH:** 1047796803504
- **ИНН:** 7715541018

#### 5.2 Контактная информация службы технической поддержки

Связаться со специалистами службы технической поддержки можно одним из следующих способов:

- Сайт: http://adm.expert/adm-cp/
- Телефон: +7(991) 609-05-04
- Email: support@adm.expert

Фактический адрес (адреса) размещения инфраструктуры разработки:

108811, МОСКВА ГОРОД, КИЛОМЕТР КИЕВСКОЕ ШОССЕ 22-Й (П МОСКОВСКИЙ), ДОМОВЛАД 4, СТРОЕНИЕ 5, ЭТ 6 БЛ Е ОФ 630Е

#### Фактический адрес (адреса) размещения разработчиков:

108811, МОСКВА ГОРОД, КИЛОМЕТР КИЕВСКОЕ ШОССЕ 22-Й (П МОСКОВСКИЙ), ДОМОВЛАД 4, СТРОЕНИЕ 5, ЭТ 6 БЛ Е ОФ 630Е

#### Фактический адрес (адреса) размещения службы поддержки:

108811, МОСКВА ГОРОД, КИЛОМЕТР КИЕВСКОЕ ШОССЕ 22-Й (П МОСКОВСКИЙ), ДОМОВЛАД 4, СТРОЕНИЕ 5, ЭТ 6 БЛ Е ОФ 630Е